## Mac용 Tansee iPhone 메시지 전송 설치에 실패한 경우 어떻게 해야 합니까?

"Mac용 Tansee iPhone 메시지 전송 설치 실패" 오류 메시지를 수정하려면 다음 단계를 따 르세요.

1\_\_\_\_ 화면 왼쪽 상단에 있는 Apple 메뉴로 이동하여 '시스템 환경설정'을 선택하세요.

2 시스템 환경설정 창에서 "보안 및 개인정보 보호"를 클릭하세요.

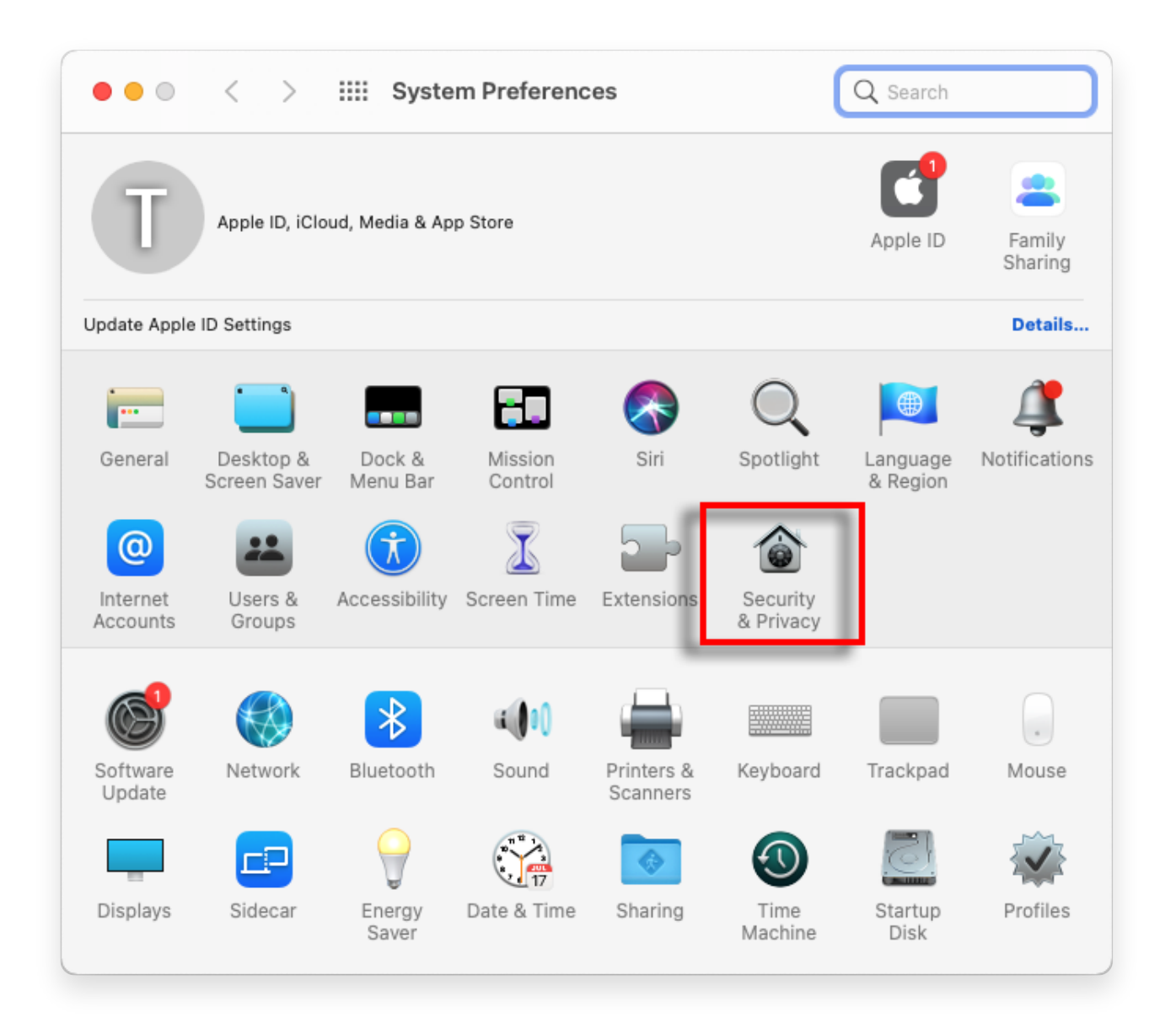

## 3 "일반" 탭을 선택하세요.

'다음에서 다운로드한 앱 허용' 섹션에 다른 옵션이 표시될 수 있습니다. 기본적으로 macOS에서는 App Store 및 식별된 개발자로부터 앱을 다운로드할 수 있습니다.

앱 실행을 허용하려면 왼쪽 하단에 있는 자물쇠 아이콘을 클릭하고 메시지가 나타나면 관리자 비밀번호를 입력하세요.

| • • • < > IIII Security & Privacy                                                                                                    | 2 Search       |
|----------------------------------------------------------------------------------------------------|----------------|
| General FileVault Firewall Privacy                                                                                                    |                |
| A login password has been set for this user Change Password<br>Require password immediately  after sleep or screen save<br>Show a message when the screen is locked Set Lock Message<br>Disable automatic login | r begins<br>ge |
| Allow apps downloaded from:                                                                                                    |                |
| <ul> <li>App Store and identified developers</li> <li>"TanseeiDevversal.pkg" was blocked from use because it is not from</li> </ul>                                                                             | Open Anyway    |
| an identified developer.                                                                                                    |                |
| Click the lock to make changes.                                                                                                    | Advanced ?     |

| ○ ● ○ 〈 〉 IIII Security & Privacy                                                                                                    |                    |
|----------------------------------------------------------------------------------------------------|--------------------|
| General FileVault Firewall Privacy                                                                                                    |                    |
| A login password has been set for this user Change Password                                                                                                    |                    |
|                                                                                                    |                    |
| Allow System Preferences is trying to unlock Servivacy preferences. Enter your password to allow this. User Name: User Password: Cancel "TanseeiDevversal.pkg" was blocked from use because it is not an identified developer. | curity &<br>Unlock |
| Authenticating                                                                                                    | Advanced ?         |

| ● ● ● 〈 〉 IIII Security & Privacy                                                                                                    | Q Search   |  |
|----------------------------------------------------------------------------------------------------|------------|--|
| General       FileVault       Firewall       Privacy         A login password has been set for this user       Change Password         Require password       immediately <> after sleep or screen saver begins         Show a message when the screen is locked       Set Lock Message         Isable automatic login |            |  |
| Allow apps downloaded from:<br>App store<br>App Store<br>TansceiDevversal.pkg" was blocked from a se because it is not from<br>an identified developer.<br>Open Anyway                                                                                                    |            |  |
| Click the lock to prevent further changes.                                                                                                    | Advanced ? |  |

## 4 이제 다음 옵션 중 하나를 선택하십시오.

어디서나 앱 다운로드를 허용하려면 'App Store 및 확인된 개발자'를 선택하세요. App Store 및 확인된 개발자의 앱 다운로드만 제한하려면 'App Store'를 선택하세 요. 원하는 옵션을 선택한 후 시스템 환경설정 창을 닫으세요. 앱을 다시 열어보세요. 이제 오류 메시지를 표시하지 않고 실행되어야 합니다.

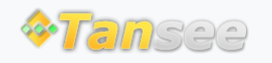

집 지원 개인정보 보호정책 제휴사

© 2006-2024 Tansee, Inc

문의하기